# e-Usluge Holding centra KORISNIČKE UPUTE GSKG - PRIHODI I RASHODI ZGRADE

### HOLDINGCENTAR.ZGH.HR

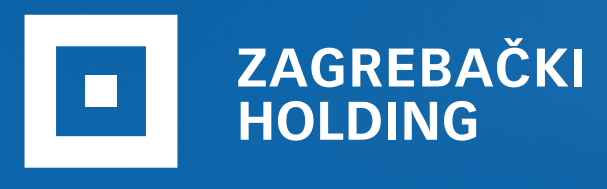

Holding centar SVE USLUGE SU NAM NA JEDNOM MJESTU

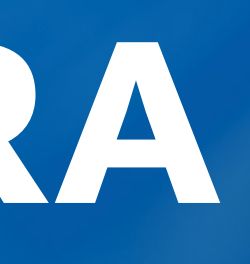

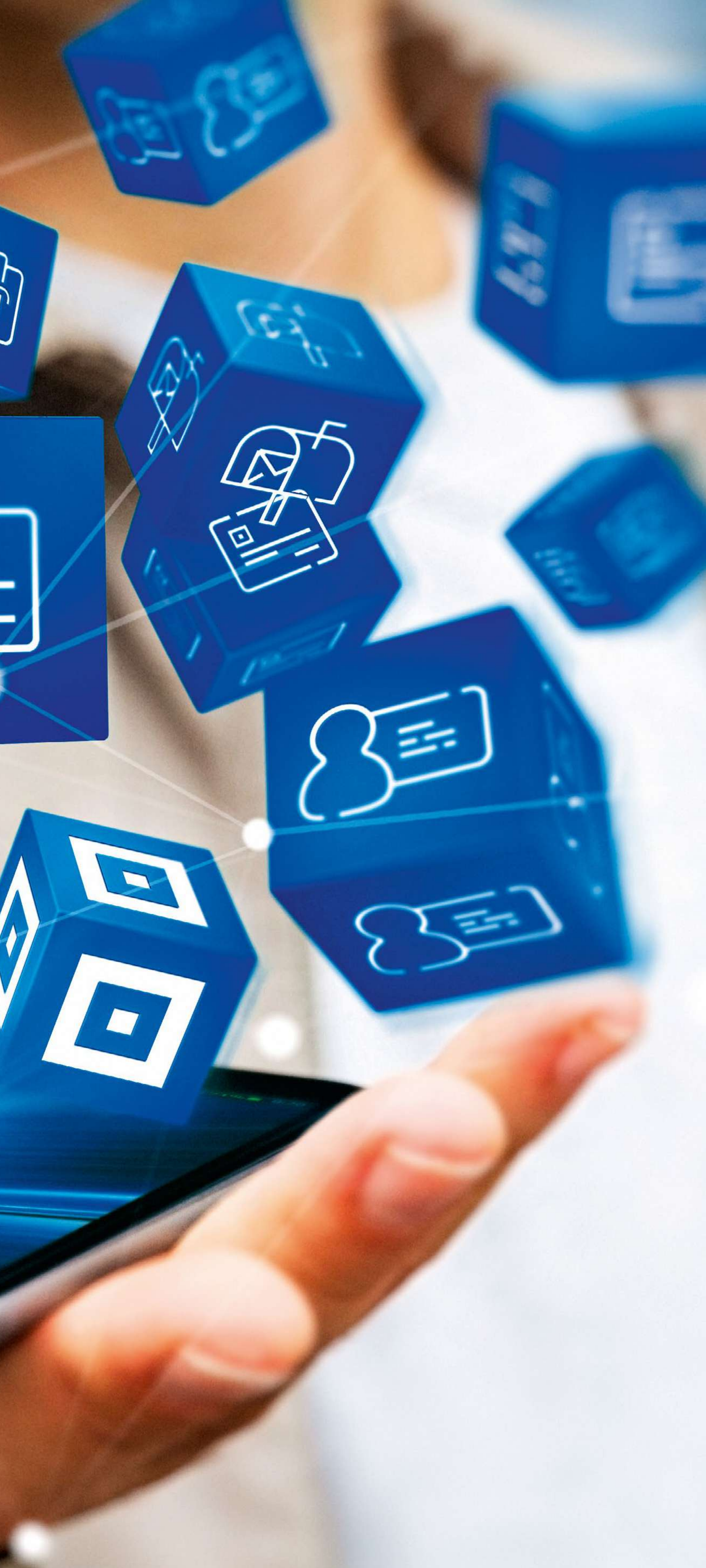

•

==-

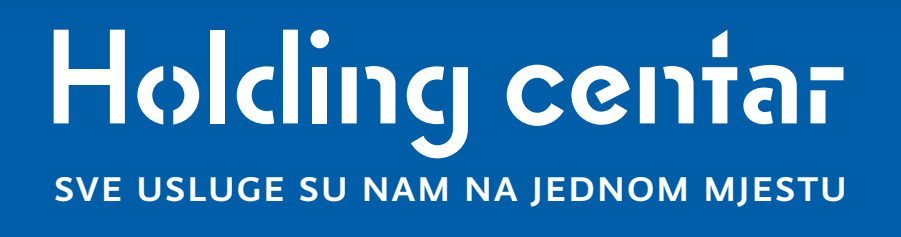

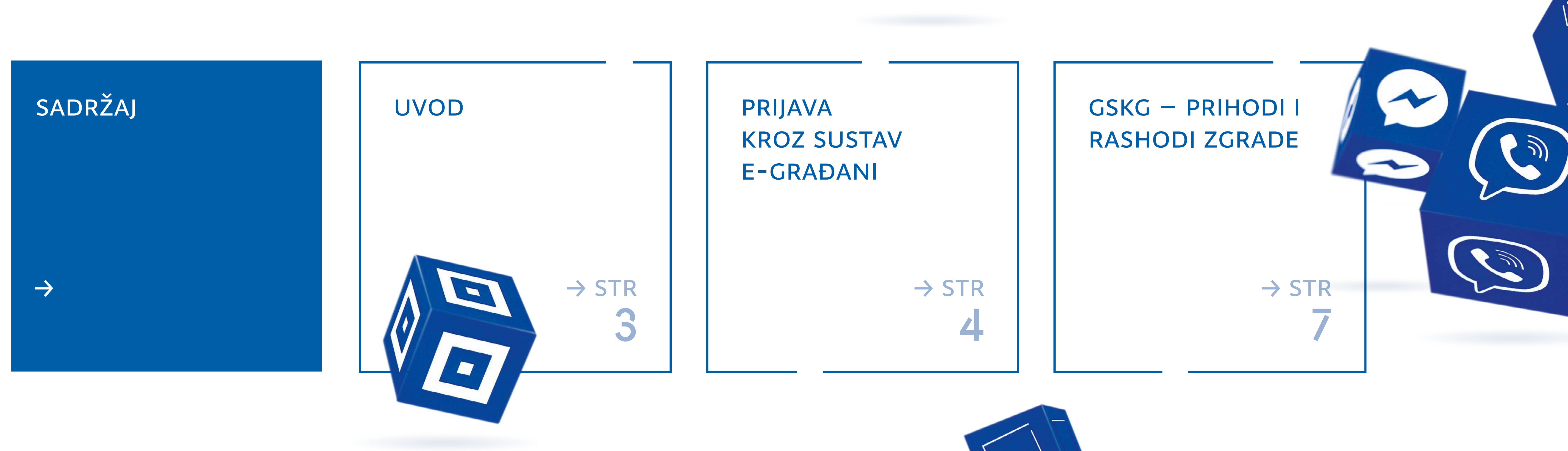

![](_page_1_Picture_2.jpeg)

SVE USLUGE SU NAM NA JEDNOM MJESTU

| UVOD                               | $\rightarrow$ |
|------------------------------------|---------------|
| PRIJAVA KROZ SUSTAV<br>E-GRAĐANI   | $\rightarrow$ |
| GSKG – PRIHODI I<br>RASHODI ZGRADE | $\rightarrow$ |

## UVOD

![](_page_2_Picture_4.jpeg)

U ovom dokumentu navedene su upute za korištenje e-Usluge Zagrebačkog holdinga GSKG – PRIHODI I RASHODI ZGRADE u okviru sustava e-Građani.

Ova usluga namijenjena je aktivnim predstavnicima suvlasnika zgrade kojoj je upravitelj Gradsko stambenokomunalno gospodarstvo (сsкс), Savska cesta 1.

### Holding centar sve usluge su nam na jednom mjestu

# <section-header>

# e-Građani

Prijava kroz sustav e-Građani

![](_page_3_Picture_4.jpeg)

SVE USLUGE SU NAM NA JEDNOM MJESTU

![](_page_4_Figure_2.jpeg)

### Za autentifikaciju / autorizaciju koristi se sustav e-Građani.

Tajnost i sigurnost Vaših podataka su nam na prvom mjestu i zato prilikom identifikacije koristimo najsuvremenije sigurnosne protokole koje pruža sustav e-Građani.

Da biste se mogli prijaviti kroz sustav e-Građani trebate jedno od sljedećeg:

- 1 elektroničku osobnu iskaznicu
- 2 vjerodajnicu FINA-e

### Prijava

Kliknite na gumb "PRIJAVA" (SLIKA 1).

↓ SLIKA 1

Holding centar

3 token kojeg koristite za prijavu u internet bankarstvo ili drugim vjerodajnicama prihvaćenih izdavatelja.

| 7AC BEB CADA | E LIGITICE | VANTAVT |
|--------------|------------|---------|
| CAURCO SADA  | EUSLUUE    | NUNIANI |
|              |            |         |

PRIJAVI SE

| ↓        | SLIKA 2                                     |                                                                    |                                           |
|----------|---------------------------------------------|--------------------------------------------------------------------|-------------------------------------------|
| Sr       | edišnji državni porta                       | ă.                                                                 |                                           |
|          | NIAS - Nacionali                            | ni identifikacijski i autentifika                                  | acijski sustav                            |
|          | 1. Potvrda                                  | autentifikacije                                                    |                                           |
|          |                                             | zatražila je od NIAS-                                              | Elektro<br>Osobni ko<br>a Vašu autentifik |
|          | <u>.</u>                                    |                                                                    | Dozvoli                                   |
|          | Copyright © 2018<br>Korisnički identifikato | Vlada Republike Hrvatske. Sva p<br>r AB94-28F9-7D8B-B9D8-F2B8-FBB7 | orava pridržana.<br>-5E7C-76A8            |
| <b>↓</b> | SLIKA 3                                     |                                                                    |                                           |
| <b>.</b> |                                             |                                                                    |                                           |
|          | edisnji drzavni porta                       |                                                                    |                                           |
|          | NIAS - Nacionali                            | ni identifikacijski i autentifika                                  | icijski sustav                            |
|          | 1. Potvrda                                  | autentifikacije 2. Način a                                         | autentifikacije                           |
|          | Za nastavak a<br>Napomena: P                | autentifikacijskog postupka<br>opis sadrži samo one vjerod         | potrebno je odat<br>dajnice koje ispur    |
|          | Lista prihv                                 | atljivih vjerodajnic                                               | a                                         |
|          |                                             | Izdavatelj vjerodajnice                                            | Način prijav                              |
|          |                                             | eUi                                                                | Tokon aplika                              |
|          |                                             | MTOKEN                                                             | юкентарика                                |
|          |                                             | ePASS                                                              | KORISNICKO IN                             |
|          |                                             | Izdavatelj vjerodajnice                                            | Način prijav<br>Korisničko in             |
|          |                                             | Hrvatski<br>zavod za<br>zdravstveno<br>osigurzanie                 | Osobni certif                             |
|          |                                             | HPB                                                                | Token uređaj                              |
|          |                                             | epošta<br>Vireda pata                                              | Korisničko in                             |
|          |                                             |                                                                    | Osobni certif                             |
|          |                                             | Zagrebačka banka                                                   | Token uređaj                              |
|          |                                             | <b>PBZ</b>                                                         | mToken aplik                              |
|          |                                             | Raiffeisen<br>BANK                                                 | mToken / čita                             |
|          |                                             | KENTBANK                                                           | SMS jednoki                               |

nička usluga snički pretinac

Ne dozvoli

ciju i pristup do Vaših osobnih podataka.

### e-Građani

### Korisničke upute 🛓

### Zatraženi podaci Ime Prezime

OIB fizičke osobe

v4.0.6.1 FINA

e-Građani

### Korisničke upute 🛓

i poveznicu "Prijava" koja se nalazi pored željenog izdavatelja vjerodajnice i načina prijave. avaju minimalnu razinu sigurnosti za pristup e-usluzi na koju se želite prijaviti.

| e                                              | Sigurnosna razina |         |
|------------------------------------------------|-------------------|---------|
| ikat                                           | 4                 | Prijava |
| cija                                           | 3                 | Prijava |
| ne i lozinka                                   | 2                 | Prijava |
| e                                              | Sigurnosna razina |         |
| ne i lozinka                                   | 2                 | Prijava |
| ikat                                           | 3                 | Prijava |
| / aplikacija                                   | 3                 | Prijava |
| ne i lozinka                                   | 2                 | Prijava |
| ikat                                           | 3                 | Prijava |
| / aplikacija                                   | 3                 | Prijava |
| acija / čitač kartice / mobilni token #withKEY | 3                 | Prijava |
| ač kartice / token                             | 3                 | Prijava |
| atni pin                                       | 3                 | Prijava |
|                                                |                   |         |

SVE USLUGE SU NAM NA JEDNOM MJESTU

 $\rightarrow$ UVOD PRIJAVA KROZ SUSTAV  $\rightarrow$ **E-GRAĐANI** GSKG – PRIHODI I  $\rightarrow$ **RASHODI ZGRADE** 

![](_page_5_Picture_3.jpeg)

### Nakon uspješne prijave / identifikacije kroz NIAS sustav, otvara se početni ekran "Komunalne usluge i naknade".

Na početnom ekranu ponudit će vam se sljedeće:

- Promjena podataka o korisniku
- → Promjena adrese dostave računa
- → Preknjiženje uplate
- → GSKG Prihodi i rashodi zgrade
- → Korisničke upute

Pregled i upravljanje jedinstvenom uplatnicom

### Holding centar sve usluge su nam na jednom mjestu

# POGLAVLJE

 $\rightarrow$ 

![](_page_6_Picture_3.jpeg)

GSKG – Prihodi i rashodi zgrade

![](_page_6_Picture_5.jpeg)

SVE USLUGE SU NAM NA JEDNOM MJESTU

![](_page_7_Figure_2.jpeg)

### Kliknite na gumb "GSKG Prihodi i rashodi zgrade" (SLIKA 1).

![](_page_7_Picture_4.jpeg)

|                       | R                 |
|-----------------------|-------------------|
| Pregled i upravljanje | Promjena podataka |

Upute za korištenje sustava, koji će se kontinuirano nadograđivati novim funkcionalnostima, dostupne su u gornjem desnom kutu, a naiđete li na bilo kakve nejasnoće ili poteškoće - asistenciju će Vam pružiti agenti Holding centra koji su dostupni 24 sata dnevno na broju 072/500 400. Hvala na ukazanom povjerenju!

Copyright © 2018 APIS IT

### Nakon toga otvorit će vam se ekran **"Knjigovodstvo** ulaza / ugovora" (SLIKA 2).

![](_page_7_Picture_9.jpeg)

### Holding centar

### KNJIGOVODSTVO ULAZA / UGOVORA

OIB: 11111111111 Predstavnik: IME PREZIME Za pregled pritisnite link na željeni ulaz/ugovor

|   | Ulaz    | Naziv ulice   | Kbr. |
|---|---------|---------------|------|
| 1 | 1111111 | NAZIV ULICE A | 081  |
| 2 | 2222222 | NAZIV ULICE A | 083  |
| 3 | 3333333 | NAZIV ULICE B | 009  |

PONIŠTI POŠALJI EMAIL

![](_page_7_Figure_15.jpeg)

Copyright © 2018 APIS I

SVE USLUGE SU NAM NA JEDNOM MJESTU

![](_page_8_Figure_2.jpeg)

Ova usluga namijenjena je aktivnim predstavnicima suvlasnika zgrade kojoj je upravitelj Gradsko stambeno-komunalno gospodarstvo (GSKG), Savska cesta 1.

Ukoliko je korisnik aktivni predstavnik suvlasnika zgrade s ispravnim OIB-om, nakon identifikacije, moći će otvoriti ekran s knjigovodstvenim podacima ulaza / ugovora.

Ako pregledniku pristupa osoba koja nije aktivni predstavnik suvlasnika ili osoba čiji OIB ne postoji u registru suvlasnika, pristup će biti odbijen, a korisniku će se pojaviti obavijest iz kojeg razloga ne može pristupiti pregledniku.

Predstavnici suvlasnika koji u sustavu nemaju evidentiran OIB, trebaju se obratiti upravitelju Gradskom stambeno-komunalnom gospodarstvu, kako bi se ažurirali njihovi podaci te omogućilo korištenje usluge.

SVE USLUGE SU NAM NA JEDNOM MJESTU

![](_page_9_Figure_2.jpeg)

### Analitički pregled knjigovodstvenog stanja ulaza

Na ovom ekranu predstavnik suvlasnika može odabrati link u koloni **"Ulaz"** kako bi vidio knjigovodstveno stanje pojedinog ulaza <mark>(slika 3)</mark>.

| ~                                          | SLIKA                                                                  | 3                                                                       |                                              |
|--------------------------------------------|------------------------------------------------------------------------|-------------------------------------------------------------------------|----------------------------------------------|
|                                            | H                                                                      | olding o                                                                | centa                                        |
| KN<br>OIB                                  | JIGOVO<br>111111111<br>egled pritisnite                                | DSTVO ULAZ<br>11 Predstavnik:<br>link na željeni ulaz/ugov              | ZA / UGO                                     |
|                                            | Ulaz                                                                   | Naziv ulice                                                             | Kbr.                                         |
| 1                                          | (111111)                                                               | NAZIV ULICE A                                                           | 081                                          |
| 2                                          | 2222222                                                                | NAZIV ULICE A                                                           | 083                                          |
| 3                                          | 3333333                                                                | NAZIV ULICE B                                                           | 009                                          |
| AL                                         |                                                                        |                                                                         | NOG STANJA<br>Adresa: NAZ                    |
| Ula:<br>Kuć                                | ni broj: 0                                                             | 109                                                                     |                                              |
| Ula:<br>Kuć<br>Mje:<br>nogu                | ni broj: 0<br>sec:00<br>uć unos mjesec                                 | Godina: 2018 V                                                          | Pregled<br>ed za cijelu god                  |
| Ula:<br>Kuć<br>Nje:<br>Dogu<br>Broj<br>Važ | ni broj: 0<br>sec:00<br>uć unos mjesec<br>j ugovora:<br>inost ugovora: | Godina: 2018 V<br>ca (01 - 12); '00' - pregle<br>1111-111/1<br>01.12.20 | Pregled<br>ed za cijelu god<br>111<br>004 do |

| a <b>.</b>                                                |                                                 |                            | ZAGR<br>Zagreb, | EBAČKI HOLDI<br>Ulica grada Vu | NG d.o.o.<br>kovara 41 |
|-----------------------------------------------------------|-------------------------------------------------|----------------------------|-----------------|--------------------------------|------------------------|
| VORA                                                      |                                                 | NAS                        | LOVNA UPUTE     | Ξ                              | ^                      |
| Alfa Broj<br>1111<br>2222<br>1111<br>ULAZA<br>ZIV ULICE A | ugovora<br>-111/1111<br>-222/2222<br>-111/1111  | ~                          |                 |                                |                        |
| linu ili ' ' pregled<br>Izn                               | sumarno po mje<br>Godina: 20<br>os pričuve: 3,0 | esecima<br>018<br>02 kn/m2 |                 |                                |                        |

| RI       | IODI                             | 144           | UN CONSCIAN       |                             |                        |                     |          |           |
|----------|----------------------------------|---------------|-------------------|-----------------------------|------------------------|---------------------|----------|-----------|
| 1        | 01.01.2018                       | POTRAŽNI S    | SALDO STAMB.ZGR   | ADE-AUT.                    |                        |                     |          | 18.522,78 |
| 2        | 01.01.2018                       | PRIČUVA ST    | T.NE KORISTI VLAS | NIK                         |                        |                     | 186,20   | 186,31    |
| з        | 01.01.2018                       | PRIČUVA ST    | I.KORISTI VLASNIK |                             |                        |                     | 1.037,04 | 1.036,50  |
| 4        | 01.01.2018                       | PRIČUVA PR    | .NE KORISTI VLAS  | NIK                         |                        |                     | 737,68   | 701,91    |
| 5        | 01.02.2018                       | PRIČUVA ST    | T.NE KORISTI VLAS | NIK                         |                        |                     | 186,01   |           |
| 6        | 01.02.2018                       | PRIČUVA ST    | T.KORISTI VLASNIK |                             |                        |                     | 1.036,50 | 1.037,04  |
| ASI      | IODI                             |               |                   |                             |                        |                     |          |           |
|          | Datum                            | Vrsta radova  |                   | Izvođač                     | Br.ufa                 | Br.račun            | Iznos    | Napomena  |
| 1        | 17.01.2018                       | ČIŠĆENJE-BRUT | o                 | NAZIV IZVOĐAČA 1            | 32323                  | 1234-56             | 312,50   |           |
| 2        | 19.01.2018                       | ZAJED.POTROŠ. | ELEKTR.ENERG.     | NAZIV IZVOĐAĆA 2            | 2345                   | 1234567             | 42,41    |           |
| 3        | 19.01.2018                       | ZAJED.POTROŠ. | ELEKTR.ENERG.     | NAZIV IZVOĐAČA 2            | 56789                  | 789123              | 42,41    |           |
| 4        | 31.01.2018                       | DOSTAVA TISKA | NICA              |                             |                        | 223344              | 1,45     |           |
| 5        | 31.01.2018                       | DOSTAVA TISKA | NICA              |                             |                        | 765434              | 7,80     |           |
| Uk<br>Uk | upno prihodi (f<br>upno rashodi: | akturirano):  | 22.217,84         | Ukupno prihodi (naplačeno): | <b>44.8</b> 9<br>9.410 | 4 <b>,44</b><br>,65 |          |           |
| SA       | LDO:                             |               |                   |                             | 47.06                  | 4,96                |          |           |
| Ad       | resa elektronič                  | ke pošte:*    |                   |                             |                        |                     |          |           |
| POI      | VIŠTI POŠ                        | ALJI EMAIL    |                   |                             |                        |                     |          |           |

### 10

2018 APIS I1

SVE USLUGE SU NAM NA JEDNOM MJESTU

![](_page_10_Figure_2.jpeg)

### Analitički pregled knjigovodstvenog stanja ulaza

Odabirom linka u koloni **"Broj ugovora"**, dobivate analitički pregled knjigovodstvenog stanja ugovora (SLIKA 4).

### ↓ SLIKA 4

### Holding centa

### KNJIGOVODSTVO ULAZA / UGO

| Ulaz Naziv ulice   1 1111111 NAZIV ULICE A   2 2222222 NAZIV ULICE A   3 3333333 NAZIV ULICE B   NALITICKI PREGLED KNJIGOVODSTVENOG STA   Broj ugovora: 1111-111/1111   Ulazi na ugovoru I   Šifra ulaza Adresa ulaza   1 111111   Vlazi na ugovoru NAZIV ULICE A   3 333333   NAZIV ULICE A 081   3 333333   NAZIV ULICE B 009   3 444444 NAZIV ULICE C   Mjesec: 00 Godina: 2018 ♥ Pregled   moguć unos mjeseca (01 - 12); '00' - pregled za cijelu Broj ugovora: 1111-111/1111 I                                                                                                    | preg   | gled pritisnite | link na željeni ulaz/ug | ovor         |       |
|----------------------------------------------------------------------------------------------------|--------|-----------------|-------------------------|--------------|-------|
| 1 1111111 NAZIV ULICE A   2 2222222 NAZIV ULICE A   3 333333 NAZIV ULICE B   NALITICKI PREGLED KNJIGOVODSTVENOG STA   Broj ugovora: 1111-111/1111   Ulazi na ugovoru I   Šifra ulaza Adresa ulaza   1 1111111   Vlazi na ugovoru I   Í 1111111   NAZIV ULICE A 081   3 333333   NAZIV ULICE B 009   3 444444   NAZIV ULICE C 007                                                                                                    |        | Ulaz            | Naziv ulice             |              | Kbr.  |
| 2 2222222 NAZIV ULICE A   3 333333 NAZIV ULICE B   NALITICKI PREGLED KNJIGOVODSTVENOG STA   Broj ugovora: 1111-111/1111   Ulazi na ugovoru    Šifra ulaza Adresa ulaza   1 111111   VALIV ULICE A 081   2 333333 NAZIV ULICE A 081   3 3444444 NAZIV ULICE B 009   3 4444444 NAZIV ULICE C 007   Mjesec: 00 Godina: 2018 ▶ Pregled   moguć unos mjeseca (01 - 12); '00' - pregled za cijelu Broj ugovora: 1111-111/1111 111-111/1111                                                                                                    | 1      | 1111111         | NAZIV ULICE A           |              | 081   |
| 3 3333333 NAZIV ULICE B   NALITICKI PREGLED KNJIGOVODSTVENOG STA   Broj ugovora: 1111-111/111   Ulazi na ugovoru    1 111111   NAZIV ULICE A 081   2 333333   3 NAZIV ULICE A   444444 NAZIV ULICE B   00 Godina:   2018 Pregled   moguć unos mjeseca (01 - 12); '00' - pregled za cijelu   Broj ugovora: 1111-111/1111                                                                                                    | 2      | 2222222         | NAZIV ULICE A           |              | 083   |
| Statistics Statistics </td <td>3</td> <td>3333333</td> <td>NAZIV ULICE B</td> <td></td> <td>009</td> | 3      | 3333333         | NAZIV ULICE B           |              | 009   |
| Broj ugovora: 1111-111/1111   Ulazi na ugovoru   Šifra ulaza Adresa ulaza   1 1111111 NAZIV ULICE A 081   2 333333 NAZIV ULICE B 009   3 444444 NAZIV ULICE C 007   Mjesec: 00 Godina: 2018 ⊻ Pregled   noguć unos mjeseca (01 - 12); '00' - pregled za cijelu Broj ugovora: 1111-111/1111                                                                                                    | IALI   | TICKI PREGI     | LED KNJIGOVODSTV        | ENOG ST      | ANJA  |
| Ulazi na ugovoru Šifra ulaza Adresa ulaza   1 1111111 NAZIV ULICE A 081   2 3333333 NAZIV ULICE B 009   3 444444 NAZIV ULICE C 007   Mjesec: 00 Godina: 2018 ▶ Pregled   noguć unos mjeseca (01 - 12); '00' - pregled za cijelu   Broj ugovora: 1111-111/1111                                                                                                    | Broj I | ugovora:        | 1111-111/1111           |              | Dat   |
| Šifra ulaza Adresa ulaza   1 1111111 NAZIV ULICE A 081   2 3333333 NAZIV ULICE B 009   3 444444 NAZIV ULICE C 007   Mjesec: 00 Godina: 2018 ⊻ Pregled   noguć unos mjeseca (01 - 12); '00' - pregled za cijelu   Broj ugovora: 1111-111/1111                                                                                                    | Ulaz   | i na ugovoru    |                         |              |       |
| 1 1111111 NAZIV ULICE A 081   2 3333333 NAZIV ULICE B 009   3 444444 NAZIV ULICE C 007   Mjesec: 00 Godina: 2018 ➤ Pregled   moguć unos mjeseca (01 - 12); '00' - pregled za cijelu   Broj ugovora: 1111-111/1111                                                                                                    |        | Šifra ulaza     | Adresa ulaza            |              |       |
| 2 3333333 NAZIV ULICE B 009   3 444444 NAZIV ULICE C 007   Mjesec: 00 Godina: 2018 ✓ Pregled   moguć unos mjeseca (01 - 12); '00' - pregled za cijelu   Broj ugovora: 1111-111/1111                                                                                                    | 1      | 1111111         | NAZIV ULICE             | A 081        | 1     |
| 3 444444 NAZIV ULICE C 007   Mjesec: 00 Godina: 2018 ✓ Pregled   noguć unos mjeseca (01 - 12); '00' - pregled za cijelu   Broj ugovora: 1111-111/1111                                                                                                    | 2      | 3333333         | NAZIV ULICE             | B 009        |       |
| Mjesec: 00 Godina: 2018 ✓ Pregled<br>noguć unos mjeseca (01 - 12); '00' - pregled za cijelu<br>Broj ugovora: 1111-111/1111                                                                                                    | 3      | 444444          | NAZIV ULICE             | C 007        |       |
| Mjesec: 00 Godina: 2018 ✓ Pregled<br>noguć unos mjeseca (01 - 12); '00' - pregled za cijelu<br>Broj ugovora: 1111-111/1111                                                                                                    |        |                 |                         |              |       |
| Mjesec: 00 Godina: 2018 ✓ Pregled<br>moguć unos mjeseca (01 - 12); '00' - pregled za cijelu<br>Broj ugovora: 1111-111/1111                                                                                                    |        | 0.000           |                         |              |       |
| moguć unos mjeseca (01 - 12); '00' - pregled za cijelu<br>Broj ugovora: 1111-111/1111                                                                                                    | IJese  | ec: 00          |                         | Pregled      |       |
| Broj ugovora: 1111-111/1111                                                                                                    | oguć   | unos mjesec     | a (01 - 12); '00' - pre | gled za cije | lu go |
|                                                                                                    | Broj u | ugovora:        | 1111-11                 | 1/1111       |       |
| Vaznost ugovora: 01.12.2004 do                                                                                                    | /ažn   | ost ugovora:    | 01.12.                  | 2004 do      |       |

35.483,79

Napomena uz predstavnika:

| 07                            |                                                    |                | ZAGREBAČKI HOL<br>Zagreb, Ulica grada | DING d.o.o.<br>Vukovara 41 |
|-------------------------------|----------------------------------------------------|----------------|---------------------------------------|----------------------------|
| VORA                          |                                                    | NASL           | OVNA UPUTE                            | ^                          |
| Alfa B                        | roj ugovora                                        | ^              |                                       |                            |
| <                             | 1111-111/1111                                      |                |                                       |                            |
| 2                             | 2222-222/2222                                      |                |                                       |                            |
| 1<br>JGOVORA<br>ažnosti ugovo | 111-111/1111<br>ra: <b>01.12.20</b> 0              | 04             |                                       |                            |
| at.važ.od                     | Dat.važ.do                                         | ^              |                                       |                            |
| 1.12.2004                     |                                                    |                |                                       |                            |
| 1.12.2004                     | 30.11.2018                                         |                |                                       |                            |
| 1.05.2010<br>inu ili ' ' preg | pled sumarno po mj<br>Godina: 20<br>Iznos pričuve: | esecima<br>018 |                                       |                            |
|                               |                                                    |                |                                       |                            |
|                               |                                                    |                |                                       |                            |

| Upr<br>Osig | avitelj:<br>guravatelj:<br><b>IODI</b> | GRADSKO STAMBENO<br>NAZIV OSIGURAVATEL |        |  |  |  |
|-------------|----------------------------------------|----------------------------------------|--------|--|--|--|
| 1           | 01.01.2018                             | POTRAŽNI SALDO STAMB.ZGP               | ADE-AU |  |  |  |
| 2           | 01.01.2018                             | PRIČUVA ST.NE KORISTI VLA              | 5NIK   |  |  |  |
| з           | 01.01.2018                             | PRIČUVA ST.KORISTI VLASNI              | к      |  |  |  |
| 4           | 01.01.2018                             | PRIČUVA PP.NE KORISTI VLAS             | 5NIK   |  |  |  |
| 5           | 01.02.2018                             | PRIČUVA ST.NE KORISTI VLAS             | SNIK   |  |  |  |
| 6           | 01.02.2018                             | PRIČUVA ST.KORISTI VLASNI              | к      |  |  |  |
| ASI         | HODI                                   |                                        |        |  |  |  |
|             | Datum                                  | Vrsta radova                           | Izvo   |  |  |  |
| 1           | 17.01.2018                             | ČIŠĆENJE-BRUTO                         | NAZI   |  |  |  |
| 2           | 19.01.2018                             | ZAJED.POTROŠ.ELEKTR.ENERG.             | NAZI   |  |  |  |
| 3           | 19.01.2018                             | ZAJED.POTROŠ.ELEKTR.ENERG.             | NAZI   |  |  |  |
| 4           | 31.01.2018                             | DOSTAVA TISKANICA                      |        |  |  |  |
| 5           | 31.01.2018                             | DOSTAVA TISKANICA                      |        |  |  |  |
| Uk<br>Uk    | upno prihodi (f<br>upno rashodi:       | akturirano): 22.217,84                 | Ukup   |  |  |  |
| SA          | LDO:                                   |                                        |        |  |  |  |
| Adı         | resa elektronič                        | ke pošte:*                             |        |  |  |  |
| PON         | NIŠTI POŠ                              | ALJI EMAIL                             |        |  |  |  |
|             |                                        |                                        |        |  |  |  |

Na pojedinom ugovoru može biti više ulaza. Inicijalno se prikazuju podaci za cijelu tekuću godinu. Ako se želi provjeriti samo određeni mjesec, ispunjava se polje **"Mjesec"** i pritiskom na gumb **"PREGLED"** prikazuju se prihodi i rashodi ulaza / ugovora samo za mjesec koji smo odabrali.

| prinour (naplaceno). | 9.410  | .65      |          |           |   |
|----------------------|--------|----------|----------|-----------|---|
| prihodi (naplačeno)  | 44,89  | 4.44     |          |           |   |
|                      |        | 765434   | 7,80     |           | ~ |
|                      |        | 223344   | 1,45     |           |   |
| IZVOĐAČA 2           | 56789  | 789123   | 42,41    |           |   |
| IZVOĐAČA 2           | 2345   | 1234567  | 42,41    |           |   |
| ZVOĐAČA 1            | 32323  | 1234-56  | 312,50   |           |   |
| č                    | Br.ufa | Br.račun | Iznos    | Napomena  | ^ |
|                      |        |          | 1.036,50 | 1.037,04  |   |
|                      |        |          | 186,01   | 10000-001 | U |
|                      |        |          | 737,68   | 701,91    |   |
|                      |        |          | 1.037,04 | 1.036,50  |   |
|                      |        |          | 186,20   | 186,31    |   |
|                      |        |          |          | 18.522,78 | ^ |

Copyright © 2018 API

SVE USLUGE SU NAM NA JEDNOM MJESTU

![](_page_11_Figure_2.jpeg)

izvještaj.

Pritiskom na gumb **"pošalji mail"** otvara se ekran s kojega se šalje kreirani izvještaj (slika 5).

| ↓ SLIKA 5                              |                            |                                                            |  |  |
|----------------------------------------|----------------------------|------------------------------------------------------------|--|--|
| Holding centar                         |                            | ZAGREBAČKI HOLDING d.o.o<br>Zagreb, Ulica grada Vukovara 4 |  |  |
| OIB: 11111111111                       | Ime i prezime: IME PREZIME | NASLOVNA                                                   |  |  |
| Adresa elektroničke pošte:<br>Predmet: | Knjigovodstveno stanje     |                                                            |  |  |
| APOMENA:                               |                            |                                                            |  |  |
|                                        |                            |                                                            |  |  |
|                                        |                            |                                                            |  |  |
|                                        |                            |                                                            |  |  |
| POŠALJI                                |                            |                                                            |  |  |

![](_page_11_Picture_6.jpeg)

### U polje **"Adresa elektroničke pošte"** predstavnik upisuje adresu elektroničke pošte na koju želi poslati

U polje "Napomena" predstavnik može upisati bilo kakvu primjedbu, opasku ili napomenu koja će biti vidljiva u e-mailu.

Nakon pritiska na gumb **"pošalji"** javlja se poruka "Uspješno ste poslali izvještaj" (SLIKA 6).

| SLIKA 6                                                                       |                                                              |
|-------------------------------------------------------------------------------|--------------------------------------------------------------|
| Holding centar                                                                | ZAGREBAČKI HOLDING d.o.o.<br>Zagreb, Ulica grada Vukovara 41 |
| Uspješno ste poslali izvještaj!<br>OIB: 1111111111 Ime i prezime: IME PREZIME | NASLOVNA                                                     |

Copyright © 2018 APIS I

SVE USLUGE SU NAM NA JEDNOM MJESTU

![](_page_12_Figure_2.jpeg)

Izvještaj se razlikuje ovisno o tome je li kreiran za pojedini ulaz ili pojedini ugovor (slika 5), a šalje se u pdf formatu na navedenu adresu elektroničke pošte.

Ovisno o odabiru predstavnika suvlasnika, za određeni se period mogu kreirati izvještaji koji prikazuju analitički pregled knjigovodstvenog stanja ulaza (slika 7)

![](_page_12_Picture_5.jpeg)

↓ SLIKA 7

| Šifra ulaza:   | 1111111              |
|----------------|----------------------|
| Adresa:        | NAZIV ULICE A 081    |
| Broj ugovora:  | 1111-111/1111        |
| Upravitelj:    | GRADSKO STAMBENO KOM |
| Osiguravatelj: | NAZIV OSIGURAVATELJA |

| Datum      | Vrsta prihoda                      | Fakturirano | Naplaćeno |
|------------|------------------------------------|-------------|-----------|
| 01.01.2018 | POTRAŽNI SALDO STAMB.ZGRADE - AUT. |             | 15.350,81 |
| 01.01.2018 | PRIČUVA ST KORISTI VLASNIK         | 909,38      | 908,84    |
| 01.01.2018 | PRIČUVA PP NE KORISTI VLASNIK      | 737,68      | 701,91    |
| UKUPN      | IO PRIHODI:                        | 1.647,06    | 16.961,56 |

| 2. RASH    | IODI                       |                  |         |            |        |
|------------|----------------------------|------------------|---------|------------|--------|
| Datum      | Vrsta radova               | Izvođač          | Br.ufa  | Br.račun   | Iznos  |
| 17.01.2018 | ČIŠĆENJE-BRUTO             | NAZIV IZVOĐAČA 1 | 12345   | 12333-44-5 | 312,50 |
| 19.01.2018 | ZAJED POTROŠ ELEKTR ENERG. | NAZIV IZVOĐAČA 2 | 54321   | 12399900   | 42,41  |
| 19.01.2018 | ZAJED.POTROŠ.ELEKTR.ENERG. | NAZIV IZVOĐAČA 2 | 2233445 | 45678345   | 42,41  |
| 31.01.2018 | DOSTAVA TISKANICA          |                  |         | 55544321   | 7,80   |
| 31.01.2018 | DOSTAVA TISKANICA          |                  |         | 987324     | 0,93   |
| 31.01.2018 | NAKNADA UPRAVLJANJA        |                  |         | 888999     | 158,06 |
| 31.01.2018 | PDV                        |                  |         | 3456789    | 39,52  |
| 31.01.2018 | OSIGURANJE OSNOVNO         | NAZIV IZVOĐAČA 3 |         | 7788921    | 74,01  |
| 31.01.2018 | OSIGURANJE ODGOVORNOST     | NAZIV IZVOĐAČA 3 |         | 5678954    | 7,14   |
| UKUPN      | NO RASHODI:                |                  |         |            | 684,78 |

SALDO:

Obrazac: Ulazi

ANALITIČKI PREGLED KNJIGOVODSTVENOG STANJA ULAZA Mjesec/Godina: 01/2018

MUNALNO GOSPODARSTVO

16.276,78

SVE USLUGE SU NAM NA JEDNOM MJESTU

![](_page_13_Figure_2.jpeg)

### ili analitički pregled knjigovodstvenog stanja ugovora (SLIKA 8).

### 

![](_page_13_Picture_5.jpeg)

| J SLIKA                                     | 8                                                                                                    |                                             |                                |                        |                               |
|---------------------------------------------|----------------------------------------------------------------------------------------------------|---------------------------------------------|--------------------------------|------------------------|-------------------------------|
| Broj ugovora<br>Upravitelj:<br>Osiguravatel | ANALITIČKI PREGI<br>ANALITIČKI PREGI<br>1111-111/1111<br>GRADSKO STAMBENO KOM<br>j: NAZIV OSIGURAVATELJA | LED KNJIGOVODSTVENO<br>IUNALNO GOSPODARSTVO | )G <mark>STANJA UG</mark><br>м | OVORA<br>jesec/Godina: | Obrazac: Ugovori<br>01 / 2018 |
| Ulazi na ugo                                | voru:                                                                                                    |                                             |                                |                        |                               |
| Šifra ulaza                                 | Adresa                                                                                                   | Datum ul                                    | aza od 🛛 Datum ula             | aza do                 |                               |
| 1111111<br>3333333                          | NAZIV ULICE A 081<br>NAZIV ULICE B 009                                                                   | 01.12.2<br>01.12.2                          | 004<br>004 30.11.2             | 018                    |                               |
| 444444                                      | NAZIV ULICE C 007                                                                                        | 01.05.2                                     | 010                            |                        |                               |
| 1. PRIH                                     | HODI                                                                                                    |                                             |                                |                        |                               |
| Datum                                       | Vrsta prihoda                                                                                            |                                             | Fakturirano                    | N                      | aplaćeno                      |
| 01.01.2018                                  | POTRAŽNI SALDO STAMB ZGRADE-AUT.                                                                         |                                             |                                |                        | 18.522,78                     |
| 01.01.2018                                  | PRIČUVA ST NE KORISTI VLASNIK                                                                            |                                             | 186,20                         |                        | 186,31                        |
| 01.01.2018                                  | PRIČUVA ST.KORISTI VLASNIK                                                                               |                                             | 1.037,04                       |                        | 1.036,50                      |
| 01.01.2018                                  | PRIČUVA PP NE KORISTI VLASNIK                                                                            |                                             | 737,68                         |                        | 701,91                        |
| UKUPN                                       | NO PRIHODI:                                                                                              |                                             | 1.960,92                       |                        | 20.447,50                     |
|                                             |                                                                                                    |                                             |                                |                        |                               |
| 2. R A S H                                  | ODI                                                                                                    |                                             |                                |                        |                               |
| Datum                                       | Vrsta radova                                                                                             | Izvođač                                     | Brufa                          | Br račun               | Iznos                         |
| 17.01.2018                                  | ČIŠĆENJE-BRUTO                                                                                           | NAZIV IZVOĐAČA 1                            | 1234                           | 1234-56-89             | 312,50                        |
| 19.01.2018                                  | ZAJED POTROŠ ELEKTR ENERG.                                                                               | NAZIV IZVOĐAČA 2                            | 456789                         | 56789888               | 42,41                         |
| 19.01.2018                                  | ZAJED.POTROŠ.ELEKTR.ENERG.                                                                               | NAZIV IZVOĐAČA 2                            | 0123456                        | 5634567                | 42,41                         |
| 31.01.2018                                  | DOSTAVA TISKANICA                                                                                        |                                             |                                | 9876545                | 1,45                          |
| 31.01.2018                                  | DOSTAVA TISKANICA                                                                                        |                                             |                                | 43434                  | 7,80                          |
| 31.01.2018                                  | NAKNADA UPRAVLJANJA                                                                                      |                                             |                                | 667788-9               | 195,56                        |
| 31.01.2018                                  | PDV                                                                                                    |                                             |                                | 4433212                | 48,90                         |
| 31.01.2018                                  | OSIGURANJE OSNOVNO                                                                                       | NAZIV IZVOĐAČA 3                            |                                | 445533                 | 89,45                         |
| 31.01.2018                                  | OSIGURANJE ODGOVORNOST                                                                                   | NAZIV IZVOĐAČA 3                            |                                | 666-787                | 17,46                         |
| UKUPN                                       | O RASHODI:                                                                                               |                                             |                                |                        | 757,94                        |

| ↓ SLIKA                                   | 8                                                                                                    |                     |                               |            |                               |
|-------------------------------------------|----------------------------------------------------------------------------------------------------|---------------------|-------------------------------|------------|-------------------------------|
| Broj ugovor<br>Upravitelj:<br>Osiguravate | ANALITIČKI PREGI<br>ANALITIČKI PREGI<br>ANALITIŠKI PREGI<br>ANALITIŠKI PREGI<br>ANALITIŠKI PREGI<br>ANALITIŠKI PREGI<br>ANALITIŠKI PREGI<br>ANALITIŠKI PREGI | LED KNJIGOVODSTVENO | G <mark>STANJA UC</mark><br>M | OVORA      | Obrazac: Ugovori<br>01 / 2018 |
| Ulazi na ugo                              | ovoru:                                                                                                    |                     |                               |            |                               |
| Šifra ulaza                               | Adresa                                                                                                    | Datum ulaz          | za od Datum ula               | aza do     |                               |
| 1111111                                   | NAZIV ULICE A 081                                                                                                    | 01.12.20            | 04                            |            |                               |
| 3333333                                   | NAZIV ULICE B 009                                                                                                    | 01.12.20            | 04 30.11.2                    | 018        |                               |
| 444444                                    | NAZIV ULICE C 007                                                                                                    | 01.05.20            | 10                            |            |                               |
| 1. P R I H                                | HODI                                                                                                    |                     |                               |            |                               |
| Datum                                     | Vrsta prihoda                                                                                                    |                     | Fakturirano                   | N          | aplaćeno                      |
| 01.01.2018                                | POTRAŽNI SALDO STAMB ZGRADE-AUT.                                                                                                    |                     |                               |            | 18.522,78                     |
| 01.01.2018                                | PRIČUVA ST NE KORISTI VLASNIK                                                                                                    |                     | 186,20                        |            | 186,31                        |
| 01.01.2018                                | PRIČUVA ST KORISTI VLASNIK                                                                                                    |                     | 1.037,04                      |            | 1.036,50                      |
| 01.01.2018                                | PRIČUVA PP.NE KORISTI VLASNIK                                                                                                    |                     | 737,68                        |            | 701,91                        |
| UKUPI                                     | NO PRIHODI:                                                                                                    |                     | 1.960,92                      |            | 20.447,50                     |
|                                           |                                                                                                    |                     |                               |            |                               |
| 2. R A S H                                | IODI                                                                                                    |                     |                               |            |                               |
| Datum                                     | Vrsta radova                                                                                                    | Izvođač             | Br.ufa                        | Br.račun   | Iznos                         |
| 17.01.2018                                | ČIŠĆENJE-BRUTO                                                                                                    | NAZIV IZVOĐAČA 1    | 1234                          | 1234-56-89 | 312,50                        |
| 19.01.2018                                | ZAJED POTROŠ ELEKTR ENERG.                                                                                                    | NAZIV IZVOĐAČA 2    | 456789                        | 56789888   | 42,41                         |
| 19.01.2018                                | ZAJED.POTROŠ.ELEKTR.ENERG.                                                                                                    | NAZIV IZVOĐAČA 2    | 0123456                       | 5634567    | 42,41                         |
| 31.01.2018                                | DOSTAVA TISKANICA                                                                                                    |                     |                               | 9876545    | 1.45                          |
| 31.01.2018                                | DOSTAVA TISKANICA                                                                                                    |                     |                               | 43434      | 7,80                          |
| 31.01.2018                                | NAKNADA UPRAVLJANJA                                                                                                    |                     |                               | 667788-9   | 195,56                        |
| 31.01.2018                                | PDV                                                                                                    |                     |                               | 4433212    | 48,90                         |
| 31.01.2018                                | OSIGURANJE OSNOVNO                                                                                                    | NAZIV IZVOĐAČA 3    |                               | 445533     | 89,45                         |
| 31.01.2018                                | OSIGURANJE ODGOVORNOST                                                                                                    | NAZIV IZVOĐAČA 3    |                               | 666-787    | 17,46                         |
| UKUPN                                     | IO RASHODI:                                                                                                    |                     |                               |            | 757,94                        |

| SLIKA                      | 8                                                           |                                             |                          |                          |                               |
|----------------------------|-------------------------------------------------------------|---------------------------------------------|--------------------------|--------------------------|-------------------------------|
| Broj ugovor<br>Upravitelj: | ANALITIČKI PREG<br>a: 1111-111/1111<br>GRADSKO STAMBENO KOM | LED KNJIGOVODSTVEN(<br>MUNALNO GOSPODARSTVO | OG <mark>STANJA U</mark> | GOVORA<br>Mjesec/Godina: | obrazac: Ugovori<br>01 / 2018 |
| Usiguravate.               | J. NAZIV OSIGORAVATELOA                                     |                                             |                          |                          |                               |
| Clazi na ugo               | A draca                                                     | Datum                                       | aza od Datum             | ulaza do                 |                               |
| 11111111                   | Auresa                                                      | Dattin u.                                   |                          |                          |                               |
| 3333333                    | NAZIV ULICE B 009                                           | 01.12.3                                     | 2004 30.11               | .2018                    |                               |
| 444444                     | NAZIV ULICE C 007                                           | 01.05.                                      | 2010                     |                          |                               |
| 1. PRI                     | HODI                                                        |                                             |                          |                          |                               |
| Datum                      | Vrsta prihoda                                               |                                             | Fakturirano              | Na                       | plaćeno                       |
| 01.01.2018                 | POTRAŽNI SALDO STAMB ZGRADE-AUT.                            |                                             |                          |                          | 18.522,78                     |
| 01.01.2018                 | PRIČUVA ST NE KORISTI VLASNIK                               |                                             | 186,20                   | 0                        | 186,31                        |
| 01.01.2018                 | PRIČUVA ST.KORISTI VLASNIK                                  | 3                                           | 1.037,04                 | 4                        | 1.036,50                      |
| 01.01.2018                 | PRIČUVA PP NE KORISTI VLASNIK                               |                                             | 737,68                   |                          | 701,91                        |
| UKUPI                      | NO PRIHODI:                                                 |                                             | 1.960,92                 | 2                        | 20.447,50                     |
|                            |                                                             |                                             |                          |                          |                               |
| 2. <b>R A S H</b>          | IODI                                                        |                                             |                          |                          |                               |
| Datum                      | Vrsta radova                                                | Izvođač                                     | Br.ufa                   | Br.račun                 | Iznos                         |
| 17.01.2018                 | ČIŠĆENJE-BRUTO                                              | NAZIV IZVOĐAČA 1                            | 1234                     | 1234-56-89               | 312,50                        |
| 19.01.2018                 | ZAJED POTROŠ ELEKTR ENERG.                                  | NAZIV IZVOĐAČA 2                            | 456789                   | 56789888                 | 42,41                         |
| 19.01.2018                 | ZAJED.POTROŠ.ELEKTR.ENERG.                                  | NAZIV IZVOĐAČA 2                            | 0123456                  | 5634567                  | 42,41                         |
| 31.01.2018                 | DOSTAVA TISKANICA                                           |                                             |                          | 9876545                  | 1,45                          |
| 31.01.2018                 | DOSTAVA TISKANICA                                           |                                             |                          | 43434                    | 7,80                          |
| 31.01.2018                 | NAKNADA UPRAVLJANJA                                         |                                             |                          | 667788-9                 | 195,56                        |
| 31.01.2018                 | PDV                                                         |                                             |                          | 4433212                  | 48,90                         |
| 31.01.2018                 | OSIGURANJE OSNOVNO                                          | NAZIV IZVOĐAČA 3                            |                          | 445533                   | 89,45                         |
| 31.01.2018                 | OSIGURANJE ODGOVORNOST                                      | NAZIV IZVOĐAČA 3                            |                          | 666-787                  | 17,46                         |
| UKUPN                      | O RASHODI:                                                  |                                             |                          |                          | 757,94                        |

SALDO:

ekran.

19.689,56

### Klikom na gumb **"NASLOVNA"** vraćate se na početni

![](_page_14_Picture_0.jpeg)

# Holding centar SVE USLUGE SU NAM NA JEDNOM MJESTU

HOLDINGCENTAR.ZGH.HR